# 

# **LT 4600**

マルチフォーマットビデオジェネレータ

取扱説明書(ロゴアプリ編)

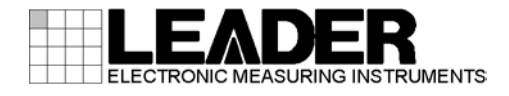

# 目次

| 1. | はじめに     | . 1 |
|----|----------|-----|
| 2. | 準備       | . 1 |
| 3. | インストール   | . 2 |
| 4. | アンインストール | . 4 |
| 5. | 使用方法     | . 4 |
| 6. | ロゴの表示    | . 8 |

## 1. はじめに

本書は、LT 4600 に付属のロゴアプリケーション(以下、ロゴアプリ)について説明したもので す。LT 4600 の使用方法は、LT 4600 の取扱説明書(本編)を参照してください。

ロゴアプリとは、ビットマップデータ(\*.bmp)を、LT 4600 で使用できるモノクロ4 階調のデータ(\*.1g)に変換するソフトウエアのことです。

## 2. 準備

ロゴアプリの使用には以下の機器が必要です。お客様自身でご用意ください。

| 必要な機器    | 環境条件                                          |
|----------|-----------------------------------------------|
| PC       | •Microsoft Windows Vista / 7                  |
|          | ・Microsoft .Net Framework 3.5以上がインストールされていること |
| USB メモリー | ・8GB 以下                                       |

## 3. インストール

以下の手順で、PC にロゴアプリをインストールします。 ロゴアプリをアップデートするとき、旧版をアンインストールする必要はありません。上書き されます。

- 1. LT 4600 に付属の CD-ROM を開き、「LT4600\_LOG0\_Application\_Installer.msi」を実行しま す。
  - ⊙ CD-ROM
  - $\vdash$   $\square$  Instruction\_Manual\_for\_LT\_4600
  - └ 🗋 LOGO\_Application\_v1.0
    - └ 🗋 LT4600\_LOG0\_Application\_Installer.msi
- 2. 以下の画面が表示されたら、「Next」を押します。

| 🗒 LT4600 LOGO Application                                                                                                    | - • •                                                   |
|----------------------------------------------------------------------------------------------------|---------------------------------------------------------|
| Welcome to the LT4600 LOGO Application Set<br>Wizard                                                                                                    | up 🔶                                                    |
| The installer will guide you through the steps required to install LT4600 LOGO A computer.                                                                                                    | Application on your                                     |
| WARNING: This computer program is protected by copyright law and internatio<br>Unauthorized duplication or distribution of this program, or any portion of it, may<br>or criminal penalties, and will be prosecuted to the maximum extent possible unit | nal treaties.<br>result in severe civil<br>der the law. |
| Cancel < <u>B</u> ack                                                                                                    | Next >                                                  |

3. 以下の画面が表示されたらインストール先を設定して、「Next」を押します。

| HT4600 LOGO Application                                                                                                    | - • •                   |
|----------------------------------------------------------------------------------------------------|-------------------------|
| Select Installation Folder                                                                                                    | - 🔶                     |
| The installer will install LT4600 LOGO Application to the following folder.                                                           |                         |
| To install in this folder, click "Next". To install to a different folder, enter it b                                                 | elow or click "Browse". |
| Eolder:<br>C¥Program Files (x86)¥LEADER¥LT4600 LOGO Application¥<br>Install LT4600 LOGO Application for yourself, or for anyone who u | Browse<br>Disk Cost     |
| Everyone                                                                                                    |                         |
| ⊚ Just <u>m</u> e                                                                                                    |                         |
| Cancel < <u>B</u> ack                                                                                                    | < <u>N</u> ext >        |

4. 以下の画面が表示されたら、「Next」を押します。

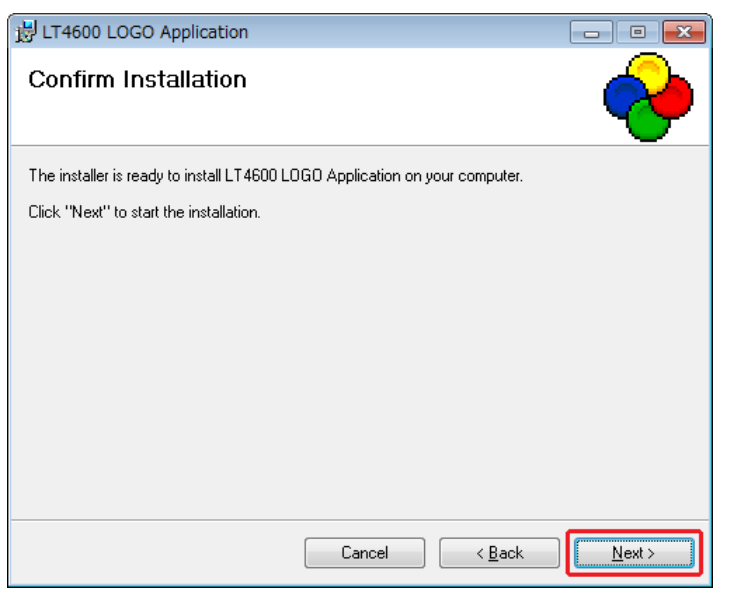

5. 以下の画面が表示されたら完了です。「Close」を押してください。

| 😸 LT4600 LOGO Application                                      |                                    | - • 💌           |
|----------------------------------------------------------------|------------------------------------|-----------------|
| Installation Complete                                          |                                    | <b>~</b>        |
| LT4600 LOGO Application has been suc<br>Click "Close" to exit. | cessfully installed.               |                 |
|                                                                |                                    |                 |
|                                                                |                                    |                 |
|                                                                |                                    |                 |
| Please use Windows Update to check fo                          | r any critical updates to the .NET | Framework.      |
|                                                                | Cancel < <u>B</u> ac               | k <u>C</u> lose |

## 4. アンインストール

ソフトウエアをアンインストールするには、コントロールパネルの「プログラムと機能」で 「LT4600 LOGO Application」を選択し、「アンインストール」を押します。

| _ |                                                   |                                                 |                          |  |  |
|---|---------------------------------------------------|-------------------------------------------------|--------------------------|--|--|
| 0 | ○○○ (図 → コントロール パネル → すべてのコントロール パネル項目 → プログラムと機能 |                                                 |                          |  |  |
|   | コントロール パネル ホーム                                    | プログラムのアンインストールまたは変更                             |                          |  |  |
|   | インストールされた更新プロ<br>グラムを表示                           | プログラムをアンインストールするには、一覧からプログラムを選択                 | して [アンインストール]、[変更]、      |  |  |
| 8 | Windows の機能の有効化また<br>は無効化                         | 整理 ▼ アンインストール 変更 修復                             |                          |  |  |
|   | ネットワークからプログラム                                     | 名前                                              | 発行元                      |  |  |
|   | をインストール                                           | FS8681_VER2.0                                   | Leader                   |  |  |
|   |                                                   | FrameCaptureViewer                              | LEADER                   |  |  |
|   |                                                   | LT4600 LOGO Application                         | LEADER ELECTRONICS CORP. |  |  |
|   |                                                   | Microsoft .NET Framework 4 Client Profile       | Microsoft Corporation    |  |  |
|   |                                                   | Microsoft .NET Framework 4 Extended             | Microsoft Corporation    |  |  |
|   |                                                   | Microsoft Office IME 2010 (Japanese)            | Microsoft Corporation    |  |  |
|   |                                                   | Microsoft Visual C++ 2005 Redistributable (x64) | Microsoft Corporation    |  |  |
|   |                                                   | 📾 Windows XP Mode                               | Microsoft Corporation    |  |  |

## 5. 使用方法

以下の手順で、ビットマップデータ(\*.bmp)をモノクロ4階調のデータ(\*.lg)に変換します。

1. PCのデスクトップに表示される「LT4600 LOGO Application」を起動します。

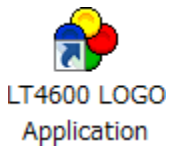

2. 「Select File」を押します。

| e LEADER LT4600 LO | OGO Application - Ver.1.0 |                  |
|--------------------|---------------------------|------------------|
| View               | Select File               | Convert and Save |
| © LOGO             | Threshold Settings        | Convert and Save |
|                    |                           |                  |
|                    |                           |                  |
|                    |                           |                  |

#### 3. ビットマップデータ(\*.bmp)を選択します。

以下のファイルを選択してください。変換後のデータ(\*.1g)は選択できません。

ファイル名:半角英数字またはアンダーバー、8文字まで(拡張子除く)ファイル形式:24ビット、256色、16色ファイルサイズ:幅 320(dot)×高さ 240(line)まで

| LEADER LT4600 L        | OGO Application - Ver.1.0      |                  |
|------------------------|--------------------------------|------------------|
| ● BMP(Color)<br>● LOGO | Select File Threshold Settings | Convert and Save |
|                        | LEVEL 0                        |                  |
|                        | LEVEL 1                        |                  |
|                        | LEVEL 2                        |                  |
|                        | LEVEL 3                        |                  |
|                        |                                |                  |
|                        |                                |                  |
|                        |                                |                  |
|                        |                                |                  |

#### 4. 「LOGO」を押して、変換後のデータを確認します。

変換後のデータに問題がなければ、データを保存します。「手順7」に進んでください。 ここでは4階調の判別のみ確認します。実際にLT 4600で表示されるときの輝度はLT 4600 のメニューで任意に設定できるため、ここで表示されたものとは異なります。

| 🔶 LEADER LT4600 L          | OGO Application - Ver.1.0      |                  |
|----------------------------|--------------------------------|------------------|
| View<br>BMP(Color)<br>LOGO | Select File Threshold Settings | Convert and Save |
|                            | LEVEL 0                        |                  |
|                            | LEVEL 1                        |                  |
|                            | LEVEL 2                        |                  |
|                            | LEVEL 3                        |                  |
|                            |                                |                  |
|                            |                                |                  |
|                            |                                |                  |
|                            |                                |                  |

#### 5. 「Threshold Settings」を押して、変換時のしきい値を設定します。

しきい値はスライダーで設定してください。

| メイン画面                      |                                |                   |
|----------------------------|--------------------------------|-------------------|
| 🔶 LEADER LT4600 LO         | OGO Application - Ver.1.0      |                   |
| View<br>BMP(Color)<br>COGO | Select File Threshold Settings | Convert and Save  |
|                            | LEVEL 0                        |                   |
|                            | LEVEL 1                        |                   |
|                            | LEVEL 2                        |                   |
| しきい値設定画面                   | i                              |                   |
| 🔶 Level Threshold S        | ettings                        |                   |
| ,                          | 0                              | Level 3 192 ~ 255 |
|                            | 0                              | Level 2 128 ~ 191 |
|                            |                                | Level 1 64 ~ 127  |
| Default                    | ]                              | Level 0 0 ~ 63    |
| Refresh                    |                                | Apply Cancel      |

#### ●しきい値について

しきい値は輝度(Y)を表し、R、G、Bを0~255としたとき、 Y = 0.212\*R + 0.701\*G + 0.087\*B で求められます。

たとえばしきい値を上図のように設定した場合、以下のルールで変換します。

- ・輝度 0~63 をレベル 0 に変換し、輝度 63 で表示
- ・輝度 64~127 をレベル1に変換し、輝度 127 で表示
- ・輝度 128~191 をレベル2に変換し、輝度 191 で表示
- ・輝度 192~255 をレベル3 に変換し、輝度 255 で表示

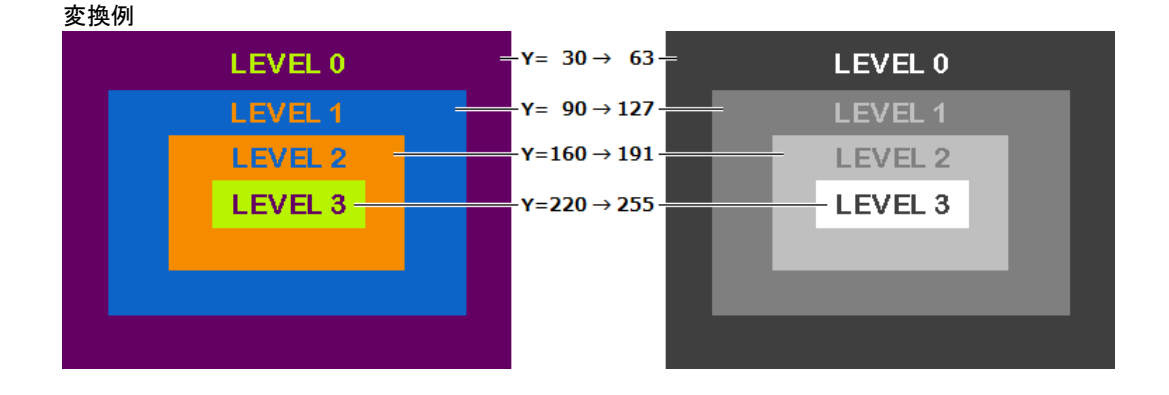

●しきい値設定画面の説明

| 項目      | 説明                            |  |
|---------|-------------------------------|--|
| Default | しきい値を以下の値に戻します。               |  |
|         | Level 3: 192~255              |  |
|         | Level 2: 128~191              |  |
|         | Level 1: 64~127               |  |
|         | Level 0: 0~63                 |  |
| Refresh | 設定したしきい値で変換した結果を、メイン画面に表示します。 |  |
|         | 「Apply」を押すまで値は確定しません。         |  |
| Apply   | 値を確定して、しきい値設定画面を閉じます。         |  |
| Cancel  | 値をキャンセルして、しきい値設定画面を閉じます。      |  |

- 6. 「Apply」を押して、設定を確定します。
- 7. 「Convert and Save」を押して、データの変換と保存をします。

変換前のデータと同じ場所に、拡張子を変えた同じファイル名で保存されます。 例: test.bmp → test.lg

| 🔶 LEADER LT4               | 1600 LOGO Application - Ver.1.0      |                  |
|----------------------------|--------------------------------------|------------------|
| View<br>© BMP(Co<br>© LOGO | olor) Select File Threshold Settings | Convert and Save |
|                            | LEVEL 0                              |                  |
|                            | LEVEL 1                              |                  |
|                            |                                      |                  |

8. 以下の確認メッセージが表示されたら、「OK」を押して完了です。

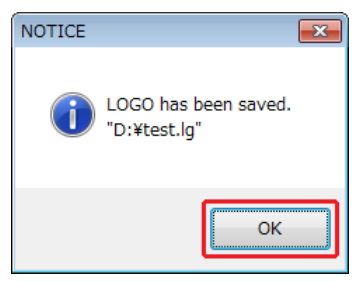

#### 6. ロゴの表示

ロゴアプリで変換したデータを、LT 4600 の SDI 信号に重畳する手順を示します。 詳細は LT 4600 の取扱説明書を参照してください。

1. 変換後のロゴ(\*. lg)を、USBメモリーのLOGOフォルダの下に置きます。

- □ USB メモリー
   □ LT4600
   □ LOG0
   □ 1 LOG0
- 2. LT 4600 に USB メモリーを接続します。
- 3. LT 4600 の「LOGO SELECT」でロゴを選択し、転送します。

右下が「INT\_\*」のデータは、あらかじめ本体にインポートしたロゴを表しています。 USBメモリーのロゴを表示するには、右下が「\*/\*」のデータを選択してください。

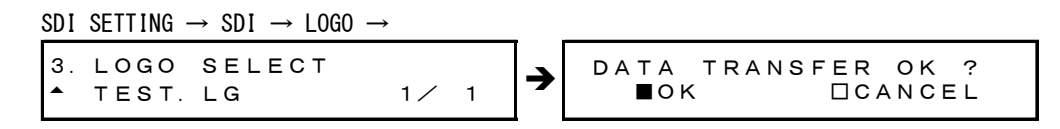

4. LT 4600 の「LOGO ON/OFF」で「ON」を選択します。

 $\begin{array}{ccc} \text{SDI} & \text{SETTING} \rightarrow & \text{SDI} \rightarrow & \text{LOGO} \rightarrow \\ \hline 3. & \text{LOGO} & & \text{ON/OFF} \\ \hline \bullet & \text{ON} & & \Box & \text{OFF} \end{array}$ 

ロゴがパターンの左上に表示されます。ロゴの位置を移動したり、ロゴの輝度を変更した りすることもできます。

なお、パターンがチェックフィールドのとき、ロゴは表示できません。

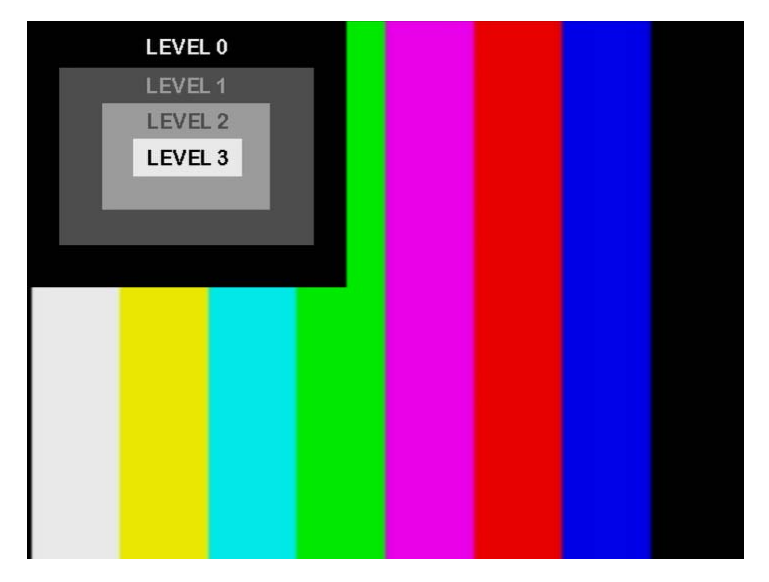

# 

リーダー電子株式会社 http://www.leader.co.jp 本社・国内営業部 〒223-8505 横浜市港北区綱島東2丁目6番33号 (045) 541-2122 (代表)

制作年月日 2014 年(平成 26 年) 5 月 21 日 Ver. 1 (SW Ver. 1.0)